## Grant & Per Diem: eGMS Guide

How-To: Retrieve an Executed Grant Agreement

## Step 1: Log in to eGMS, and select the approved grant record

The Grant Owner or a Grant Contact of the record will select the grant record in the My GPD Applications & Grants section, under the Approved tab, as shown below:

If you have more than one application, ensure you are selecting the correct record (Case Management, Transition in Place, Per Diem Only, etc.).

| $\equiv$ My GPD Applications & Grants |                                         | +                                    |
|---------------------------------------|-----------------------------------------|--------------------------------------|
| DRAFT (7) SUBMITTED (5)               | <b>/ED (7)</b> ≡ CLOSED (2)             |                                      |
| <b>₽</b>                              |                                         | <b>X Q</b> 1-7 of 7 <b>&lt; &gt;</b> |
| 🔳 # Program 🗢 Type                    | ♣ FAIN/Grant ID                         | Status                               |
| □ 1 Grant and Per Diem Per Diem Only  | TEST234-3943-405-PD-24 GPD TESTING, INC | Approved 01/06/2023 10:33            |
| 2 Grant and Per Diem Per Diem Only    | TEST-2019-666-PD-21 GPD TESTING, INC    | Approved 02/04/2021 19:09            |

Note: If you do not see the grant record, you are not a Grant Contact for the record. If you are not the Owner or a Grant Contact, you will not be able to complete this action. If this is the case, please contact the GPD National Office at <u>GPDgrants@va.gov</u> for assistance.

Step 2: Select External Attachments Tab; Find the document under Executed Grant Agreement View; Select the document to Download

| TEST234-3943-405-PD-24                                                  |                     |         |                  |        |                   |  |  |
|-------------------------------------------------------------------------|---------------------|---------|------------------|--------|-------------------|--|--|
| Program:                                                                | Grant and Per Diem  |         | Legal Na         | ame:   | GPD TESTING, INC  |  |  |
| Due Date:                                                               | 02/06/2023 16:01 👔  |         | Organization Na  | ame:   | GPD Testing, Inc. |  |  |
| Owner:                                                                  | GPD tester test     |         | DUNS:            |        | 99                |  |  |
| * Organization UEI:                                                     | Test12152022        |         | Tax ID/          | EIN:   | 99                |  |  |
| FAIN/Grant ID:                                                          | TEST234-3943-405-PI | D-24    | Gran             | nt ID: |                   |  |  |
| Current Application<br>Summary:                                         | View PDF            |         |                  |        |                   |  |  |
| Instructions                                                            |                     |         |                  |        |                   |  |  |
| OVERVIEW APPLICATION EXTERNAL ATTACHMENTS GRANT CONTACTS CERTIFICATIONS |                     |         |                  |        |                   |  |  |
| Executed Grant Agreement                                                | View                |         |                  | i≡     | JUMP TO           |  |  |
| *                                                                       |                     |         |                  |        | Attachments       |  |  |
| File Name 🔺                                                             |                     | Size    | Date             |        |                   |  |  |
| E Testing_FAIN_Execu                                                    | ited_Grant_Agreem   | 33.8 KB | 03/09/2023 10:01 |        |                   |  |  |
|                                                                         |                     |         | Total Files: 1   |        |                   |  |  |

## Step 3: Download the Executed Agreement and Save a Copy

Download a copy of the executed grant agreement (PDF format) to your computer. Share this document with others in your organization, as appropriate. Keep a copy in your grant administrative files.

## Great job, this activity is now complete!